## **Edit Child Information as a Sponsor**

Last Modified on 09/28/2023 1:58 pm

As a sponsor you have access to review and edit child information whether you are <sup>CDT</sup> updating a guardian email address, adding a new allergy, or updating enrollment information. Note that at **Step 6**, these are the same steps a center would follow to edit child information.

- 1. From the menu to the left, click **Children**.
- 2. Click Manage Child Information.
- 3. In the top right corner, select the Center for the child that needs to be updated.

| Image: Children > Manage: Child information   Image: Children > Manage: Children Theorem > Comment   Image: Children Theorem > Comment   Image: Children Theorem > |                                                                         | ARAS Site (#789)                                                                                                    |
|----------------------------------------------------------------------------------------------------|-------------------------------------------------------------------------|----------------------------------------------------------------------------------------------------|
| Test Center Playground (#1.2)                                                                                                    | A children > Manage Child Information Active O Pending O Withdraw After | Clear Control  Control Control Contro Contro Control Control Control Cont |

- 4. Use the filters to narrow down your search.
  - a. Choose whether this participant is Active, Pending, or Withdrawn.
  - b. If you choose **Withdrawn**, you must enter a date into the **After** date field. This is to search for all children withdrawn after the date you select.
- 5. Use the Select a Child drop down to choose the child to edit.

| Active O Pending O Withdraw After | 🛗 « Select a Child |
|-----------------------------------|--------------------|
|                                   | Select a Child     |
|                                   | Baby ,Boss         |
|                                   | Ball ,Lucille      |
|                                   | Basett ,Angela     |
|                                   | Beghe ,Jason       |
|                                   | Bing ,Chandler     |
|                                   | Boseman ,Chadwick  |
|                                   | Boudreaux ,Katie   |
|                                   | Braxton ,Tamar     |
|                                   | Brown ,Amber       |
|                                   | Brown ,Chris       |
|                                   | Child ,New         |
|                                   | Clarkson ,Kelly    |
|                                   | Clooney ,George    |
|                                   | Connery ,Sean      |
|                                   | Cox,Courteney      |
|                                   | Davis ,viola       |
|                                   | Dean ,Sheronnie    |
|                                   | Degenrous ,Ellen   |

6. From this screen, use the orange **Edit** buttons to edit the child information.

7. Click Save.